PANASONIC AUTOMOTIVE

# GM HPDC PRODUCT SPECIFICATION

10/1/2018

## PASDL PRODUCT MANUAL

AUDIO MANAGER

BLUETOOTH ← Cruise admin & test App

DIAGNOSTICS - Cruise admin & test App

ETHERNET MESSAGES

FACEPLATE

**POWER MANAGEMENT** 

SETTINGS

WI-FI ← Cruise admin & test App

## AUDIO MANAGER

This feature basically describes about providing raw PCM audio to the existing In-vehicle Infotainment System. For its implementation in HPDC, Stock Android functionality is used. Bluetooth, Ethernet, Wi-Fi, USB, Interface output are some of the capabilities being used for input and output of the audio/video data. Output to the IVI shall meet the required PCM audio sample rate and bit depth requirement. Stock Android media player is used to play the media content on IVI.

## How does it works?

When the vehicle starts, HPDC sends out audio source connect request to IVI, which makes it the default aux audio source on every boot cycle. Later, the system begins to play the songs/playlists from the paired device via HPDC. Media player options such as Play, Pause, Next, Previous, etc. can be executed either from a paired device or IVI system.

## BLUETOOTH

## Bluetooth User guide

The Bluetooth feature allows the HPDC system to act as an extension of your phone's music via wireless technology called *Bluetooth®*. *Bluetooth®* is like an invisible cable that connects one device to one other device. It is important to remember that the features of HPDC available to the user are dependent on the *Bluetooth®* functionality of the user's phone. Currently HPDC does not support hands free phone call feature. Bluetooth audio is the only feature that is supported at this time.

In order to use the Bluetooth audio capability you must pair the cell phone with HPDC. (Pairing is the establishment of the initial connection of the two devices, telling each other that they exist and they trust each other). You'll find the option in SETTINGS

Steps to pair and connect a phone:

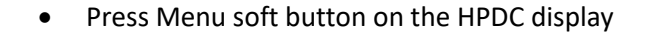

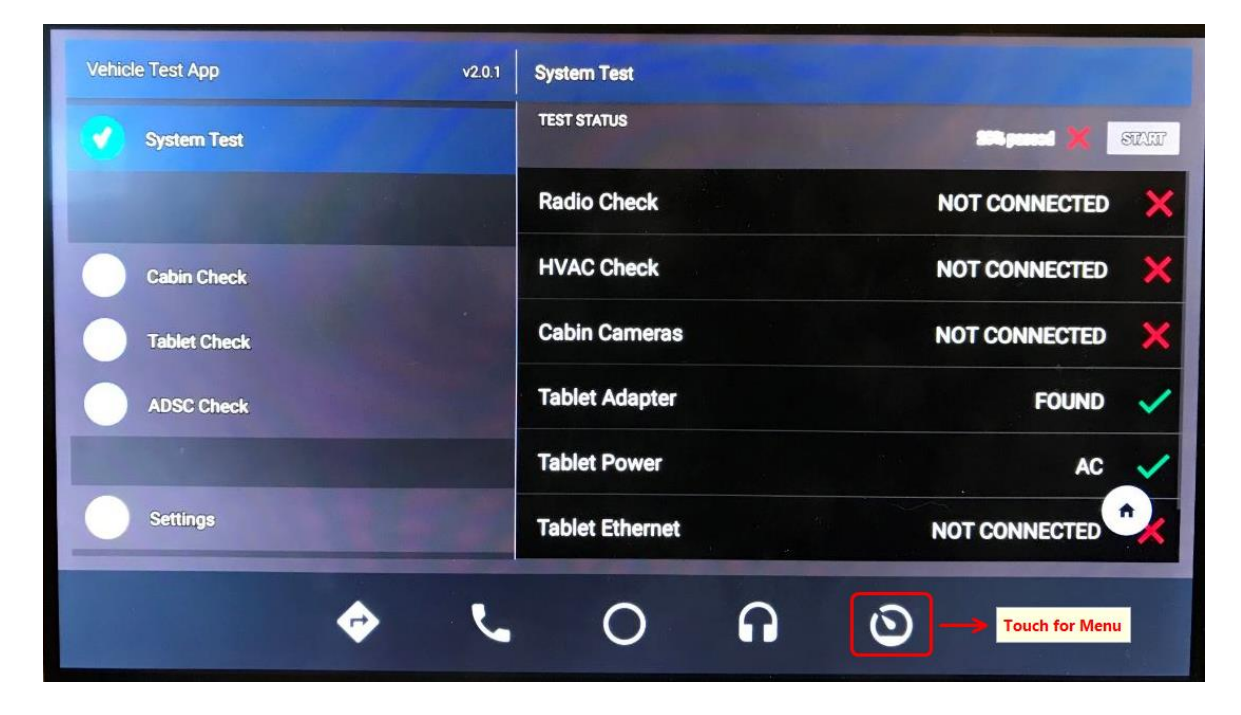

• Select Settings

| 2       |          |          |        |   |   | 12:25 AM       |
|---------|----------|----------|--------|---|---|----------------|
|         |          |          |        |   |   | and the second |
| $\odot$ |          | Sentinel |        |   |   |                |
|         | <b>1</b> | Settings |        |   |   |                |
|         | ÷        | SystemU  | pdater |   |   |                |
|         | <b>~</b> | L        | 0      | A | 0 | 6              |

• Select connected devices

| * •               |                                                          | - | 111111 | 13366 |   | 12:05 AM |
|-------------------|----------------------------------------------------------|---|--------|-------|---|----------|
| Q Search settings |                                                          |   |        |       |   |          |
| •                 | Network & Internet<br>Wi-Fi, mobile, data usage, hotspot |   |        |       |   |          |
|                   | Connected devices<br>Bluetooth, Cast                     |   |        |       |   |          |
| ш                 | Apps & notifications<br>Permissions, default apps        |   |        |       |   |          |
|                   | Battery<br>100%                                          |   |        |       |   |          |
| 0                 | Display<br>Wallpaper, sleep, font size                   |   |        |       |   |          |
| 4)                | Sound<br>Volume, vibration, Do Not Disturb               |   |        |       |   |          |
|                   | Storage                                                  |   |        |       |   |          |
|                   | \$                                                       | 5 | 0      | 0     | 0 |          |
|                   |                                                          |   |        |       |   |          |

• Select Bluetooth

| * #        |                                |           |   |   |   |   | 12:06 AM |
|------------|--------------------------------|-----------|---|---|---|---|----------|
| ← Ce       | connected devices              |           |   |   |   |   |          |
| <b>→</b> × | Bluetooth<br>Not connected     |           |   |   |   |   |          |
| 5          | Cast<br>Not connected          |           |   |   |   |   |          |
| e          | Printing<br>1 print service on |           |   |   |   |   |          |
| ų          | USB<br>Not connected           |           |   |   |   |   |          |
|            |                                |           |   |   |   |   |          |
|            |                                |           |   |   |   |   |          |
|            |                                |           |   |   |   |   |          |
|            |                                | <b>\$</b> | 5 | 0 | G | 0 |          |

• Select + Pair new device

| * =   |                                              | 5:10 AM      |
|-------|----------------------------------------------|--------------|
| ← Blu | Jetooth                                      | 0.110 / 1111 |
| On    |                                              |              |
| e     | Xperia arc S                                 | 0            |
| c     | Xperia arc S                                 | 0            |
| C     | rahulanj's iPhone                            | 0            |
| → +   | Pair new device                              |              |
|       | Device name<br>PASA-BT                       |              |
|       | Received files                               |              |
| (     | Phone's Bluetooth address: 22:22:25:5E:AB:65 |              |
|       | ¢ 6 0 A O                                    |              |

• Select the device to be paird from the displayed list

| * |    |        |                             |               |         |   |   |   | 5:08 AM |
|---|----|--------|-----------------------------|---------------|---------|---|---|---|---------|
| ÷ |    | Pair n | ew device                   |               |         |   |   |   |         |
|   |    |        | Visible as "PASA-BT" to oth | ner devices   |         |   |   |   |         |
|   |    |        | Available devices           |               |         |   |   |   | -       |
|   | -> | e      | Pasa (Galaxy S4)            |               |         |   |   |   |         |
|   |    | ()     | Phone's Bluetooth address   | s: 22:22:25:5 | E:AB:65 |   |   |   |         |
|   |    |        |                             |               |         |   |   |   |         |
|   |    |        |                             |               |         |   |   |   |         |
|   |    |        |                             |               |         |   |   |   |         |
|   |    |        |                             |               |         |   |   |   |         |
|   |    | _      |                             |               |         |   |   |   |         |
|   |    |        | ¢                           | >             | L       | 0 | • | 0 |         |

• Confirm pairing both on HPDC display and on the device

| e devices |                                                                                                    |        |                                                                                                    | Rustooth pairi  |                   |
|-----------|----------------------------------------------------------------------------------------------------|--------|----------------------------------------------------------------------------------------------------|-----------------|-------------------|
| alaxy S4  | Pair with Pasa (Galaxy S4)?                                                                                                    |        |                                                                                                    | Bidetootin pain | ny request        |
| Bluetooth | Bluetooth pairing code<br>451185                                                                                                    |        |                                                                                                    | Confirm passkey | is 805660 to pair |
|           | Allow access to your contacts and call history                                                                                                    | CANCEL | DAID                                                                                                    |                 |                   |
|           | No. of Concession, Name of Concession, Name of | CANCEL | PAIR                                                                                                    | Cancel          | ОК                |
|           |                                                                                                    |        | and the state of the state of the state of the state of the state of the state of the state of the state of the |                 | THEN YES          |

HPDC uses secure simple pairing methodology for successful pairing. Once pairing is successful your phone and HPDC trust each other. Automatic connection should begin. Pairing should only need to be performed once. Subsequent connections should occur automatically when you get in the car and your phone's *Bluetooth*<sup>®</sup> feature is turned on. HPDC can pair (store in memory) up to 10 devices, however only one phone can be connected at a time. To connect a paired device, select the desired device to be connected.

Steps to play Bluetooth audio:

• Launch the Music App on the HPDC

| 2                     |          |          |         |   |   | 12:25 AM                |
|-----------------------|----------|----------|---------|---|---|-------------------------|
|                       |          |          |         |   |   |                         |
| $\odot$               |          | Sentinel |         |   |   |                         |
|                       |          | Settings |         |   |   |                         |
| $\overline{\bigcirc}$ | <b></b>  | SystemU  | lpdater |   |   |                         |
|                       | <b>~</b> | ل        | 0       | ຄ | ٥ | Touch to open Music App |

- Launch the desired music app on the phone
- Play a track on the phone with the selected music app

|        | Raury          |   | Î      |
|--------|----------------|---|--------|
|        | Cigarette Song |   | M<br>N |
|        | Rauly          |   | 0      |
|        | Cueles         |   | Ρ      |
| 2 1    | Cycles         | I | Q      |
| PL III | Willow         |   | R      |
|        | _              |   | S      |
| 500    | Dreaducation   |   | Т      |
|        | Raury          |   | U      |
|        |                |   | V      |
|        | dBuG7          |   | W      |

• Bluetooth audio should be playing on the HPDC

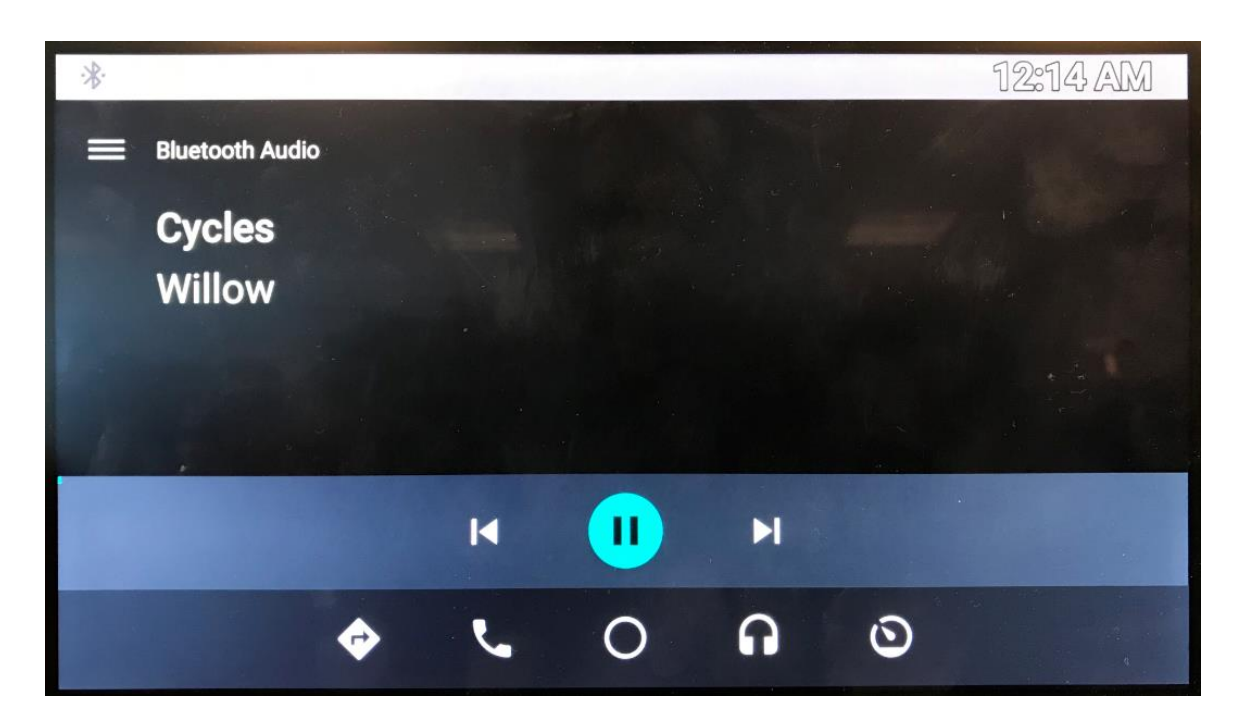

- Next/Previous track can be selected either on the phone or on the HPDC display.
- Audio can be paused either on the phone or on the HPDC display.

While Bluetooth audio is active, an incoming call on the connected device will pause the audio and let the user to attend the call on the device. Similarly, if the user makes an outgoing call on the connected device, the audio will be paused allowing the user to connect the call on the device. Once the call has been completed the Bluetooth audio will be resumed.

Troubleshooting tips: If at any time Bluetooth is not functioning as expected, it is recommended to perform a soft reset on your phone. This is normally done by removing the battery for a short time. If problems still occur you may choose to delete the pairing from both device and pair them again. For phone specific information contact your carrier's tech support.

## DIAGNOSTICS

Upon system start-up the Diagnostics shall be accessible via Cruise App. Following Diagnostics messages can be accessed by Cruise App.

| Diagnostic Messages             | Descriptions                                                              |
|---------------------------------|---------------------------------------------------------------------------|
| High or Low Variant             | List the enumerations as High and Low                                     |
| Bluetooth Status                | List the enumerations as Bluetooth Enabled and Bluetooth Not Enabled      |
| Wi-Fi Status                    | List the enumerations as Wi-Fi Enabled and Wi-Fi Not<br>Enabled           |
| USB Status                      | List the enumerations as USB Supported and USB Not Supported              |
| Ethernet On/Off                 | List the enumerations as Ethernet On and Off                              |
| Input Voltage                   | Display input voltage to HPDC                                             |
| SoC Thermistor Temperature      | Display operating temperature of the SoC chip (die)                       |
| PMICThermistor Temperature      | Display operating temperature of the PMIC chip (die)                      |
| Thermistor TH2 Temperature      | Display Themistor TH2 temperature                                         |
| MSM Thermistor TH3 Temperature  | Display Themistor TH3 temperature                                         |
| EMMC Thermistor TH4 Temperature | Display Themistor TH4 temperature                                         |
| PWM Duty Cycle                  | Display PWM duty cycle                                                    |
| Available Wi-Fi Networks        | Display information about all available networks                          |
| Connected Wi-Fi Network         | Display Information (SSID, RSSI, etc) of the currently connected network. |
| Wi-Fi MAC Address               | Display MAC address of Wi-Fi                                              |
| Bluetooth MAC address           | Display MAC address of Bluetooth                                          |
| Ethernet MAC address            | Display MAC address of Ethernet                                           |
| ECU Serial Number               | Display ECU serial number                                                 |
| ECU Part Number                 | Display customer ECU part number                                          |
| ECU SW Part Number              | Display customer ECU SW part number                                       |
| ECU HW Part Number              | Display System Supplier ECU HW Number                                     |
| SW Version Number               | Display System Supplier ECU SW Version Number                             |
| HW Version Number               | Display System Supplier ECU HW Version Number                             |
| HW Supplier ID                  | Display HW Supplier ID                                                    |
| Boot Cycle Counter              | Display boot cycle counter                                                |
| FIDM HW Version                 | Display FIDM HW Version Number as requested by GM/Cruise                  |
| FIDM FW Version                 | Display FIDM FW Version Number as requested by GM/Cruise                  |
| End of life for read/write      |                                                                           |
| Input Voltage Limit Error – DTC | DTC to detect if the input voltage exceeded allowed range                 |

| Thermistor Temperature Limit Error - DTC             | DTC to detect if any thermistor temperature<br>exceeded allowed range      |
|------------------------------------------------------|----------------------------------------------------------------------------|
| Android Update Fails - DTC                           | DTC to detect if the Android SW update fails                               |
| Bluetooth/WiFi Chip Fails -DTC                       | DTC to detect in case of Bluetooth/WiFi Chip failure                       |
| Ethernet Link fails to establish - DTC               | DTC to detect if Ethernet Link fails to establish                          |
| Ethernet HW Error - DTC                              | DTC to detect in case of Ethernet HW failure                               |
| Display Firmware Update Error - DTC                  | DTC to detect if the display firmware update fails                         |
| Serializer CRC Video Link Error - DTC                | DTC to detect in case of Serializer CRC Video Link<br>Error                |
| Serializer I <sup>2</sup> C Back Channel Error - DTC | DTC to detect in case of Serializer I <sup>2</sup> C Back Channel<br>Error |

## ETHERNET MESSAGES

Note: Accessible only with the use of a SAM in production software.

Network messages are sent between the HPDC and the Radio Module using Ethernet with TCP and 802.1x authentication. The HPDC complies with the latest IEEE 802.3 Ethernet protocols and uses the 100Mb stardard.

Messages are defined by a 2-Byte Message ID. The message ID is followed by a Status Byte and a predefined data payload.

| ID     | Message Name                          |
|--------|---------------------------------------|
| \$A001 | HPDC Session                          |
| \$A002 | HPDC EOL Tester Version               |
| \$A005 | HPDC Rapid Shut Down                  |
| \$A006 | HPDC Reboot                           |
| \$A007 | HPDC Reboot Ethernet                  |
| \$A008 | HPDC Panasonic Serial Number          |
| \$A009 | HPDC Serial Number                    |
| \$A010 | HPDC Customer Part Number             |
| \$A013 | HPDC Hardware Configuration           |
| \$A015 | HPDC Customer Traceability Data (ESN) |
| \$A017 | HPDC Model Number                     |
| \$A018 | HPDC Software Version                 |
| \$A020 | HPDC Boot Cycle Counter               |
| \$A021 | HPDC Input Voltage                    |
| \$A027 | HPDC Serializer Display Reset         |
| \$A028 | HPDC eMMC ROM/RAM Check               |
| \$A041 | HPDC Thermistor Reading               |
| \$A045 | HPDC Thermistor SOC                   |
| \$A046 | HPDC PMIC Temperature                 |
| \$A050 | HPDC Processor Mode                   |
| \$A051 | HPDC CPU Clock Speed                  |
| \$A060 | HPDC Software Update                  |
| \$A061 | HPDC Last Software Update Status      |
| \$A071 | HPDC Display On/Off                   |
| \$A072 | HPDC Logging Mode On/Off              |
| \$A073 | HPDC RX-5V Serializer On/Off          |
| \$A083 | HPDC FTMdaemon Start/Stop             |
| \$A084 | HPDC USB Data Transfer Test           |
| \$A090 | HPDC Production Ready Enable/Disable  |
| \$A091 | HPDC Key Event                        |
| \$A092 | HPDC Touch Event                      |

See the attached list of Ethernet messages.

Ethernet Messages (continued)

| П      | Message Name                      |
|--------|-----------------------------------|
|        |                                   |
| \$A100 | BT MAC Address (READ ONLY)        |
| \$A101 | BT On/Off                         |
| \$A102 | BT Audio Internal Loopback On/Off |
| \$A200 | Wi-Fi MAC Address (READ ONLY)     |
| \$A201 | Wi-Fi On/Off                      |
| \$A202 | Wi-Fi List SSID                   |
| \$A300 | A2B Bit Error Rate (BER)          |
| \$A305 | A2B Slave Manufacturer ID         |
| \$A400 | USB Audio Output Volume           |
| \$A402 | USB Audio Output On/Off           |
| \$A406 | USB Audio Test Tone               |
| \$A500 | PWM Duty Cycle                    |
| \$A501 | PWM Frequency (READ ONLY)         |
| \$A502 | PWM On/Off                        |
| \$A602 | LAN MAC Address                   |
| \$A603 | LAN Packet Error Rate (PER)       |
| \$A604 | LAN Status                        |
| \$A605 | LAN Performance Test              |
| \$A701 | LVDS Bit Error Rate (BER)         |
| \$A702 | LVDS Common Mode Signal           |
| \$A703 | LVDS Jitter                       |
| \$A705 | LVDS Static Images On/Off         |
| \$A706 | LVDS Dynamic Images On/Off        |

A complete description of each command is beyond the scope of this document. For more information please contact a member of the PASA HPDC Systems Team

## FACEPLATE

This feature covers Application Programming Interface (API) for HPDC which will allow GM or Cruise Application to control Faceplate brightness. This feature consisting of Pulse Width Modulation (PWM) is only applicable to the high variant of HPDC.

## How does it works?

- 1. MCTM will read dimming signal from LS GMLAN and send it to HPDC via Ethernet.
- 2. GM or Cruise Application will create PWM signal based on the dimming signal received via Ethernet.
- 3. HPDC will send the PWM signal to Faceplate.

PWM signal will have signal frequency of 1 KHz and duty cycle of 20~80%.

## **POWER MANAGEMENT**

This feature describes the operating voltage and criteria under which the HPDC must remain fully functional and exhibit stable operation to the end user. For HPDC, power moding has only two modes Power ON and Power OFF mode. HPDC powers up when the voltage is or between the operating range i.e. 5V - 16V. If the voltage value is outside of the given range, HPDC will simply turn off/shut down. HPDC can be powered up by using battery voltage or USB voltage (i.e. VBus). HPDC shall be fully functional within 15 seconds of power up time.

All the electrical and mechanical components along with integrated modules will function normally when exposed to range of temperature between -40C to +55C (Degree Celsius).

In case of sudden power loss, HPDC will avoid any file system corruption or performance degradation. All inputs and outputs of the HPDC are protected from overloads resulting from battery shorts or short to ground.

How does it works?

- 1. Power ON, when voltage range is between 5V to 16V.
- 2. Power OFF, when voltage range is outside of 5V to 16V.

Harness/HW version tables:

|                 | 35       | Comment |
|-----------------|----------|---------|
| Power Connector |          |         |
| Pin 1           | Ground   |         |
| Pin 2           | V_Batt   |         |
| Pin 3           | Open     |         |
| Pin 4           | Open     |         |
|                 | 35       | Comment |
| GPIO Connector  |          |         |
| Pin 1           | PWM      |         |
| Pin 2           | Ground   |         |
| Pin 3           | Open     |         |
| Pin 4           | Open     |         |
| Pin 5           | +12V IN  |         |
| Pin 6           | Ground   |         |
| Pin 7           | +12V OUT |         |
| Pin 8           | +5V OUT  |         |
| Pin 9           | Open     |         |
| Pin 10          | Open     |         |
| Pin 11          | Open     |         |
| Pin 12          | Open     |         |
| Pin 13          | Ground   |         |
| Pin 14          | A2B-     |         |
| Pin 15          | A2B+     |         |
| Pin 16          | Ground   |         |
| Pin 17          | Open     |         |
| Pin 18          | Open     |         |
| Pin 19          | Ground   |         |
| Pin 20          | Ground   |         |

## Settings

## Steps to select Setting Menu:

• Press Menu soft button on the HPDC display

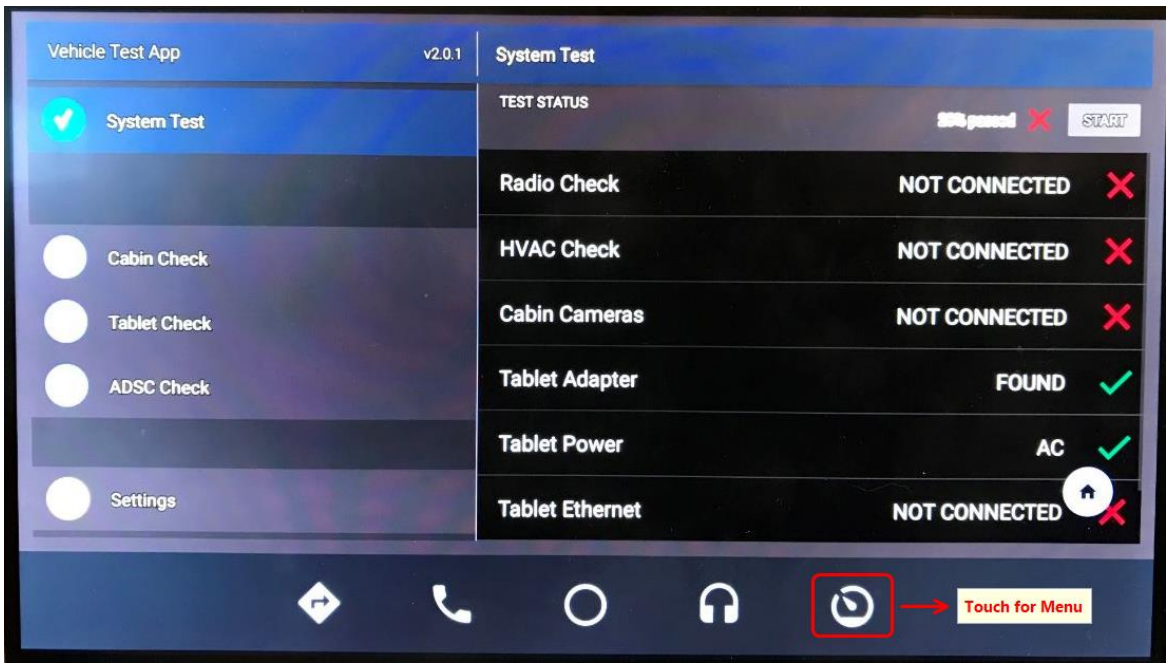

• Select Settings

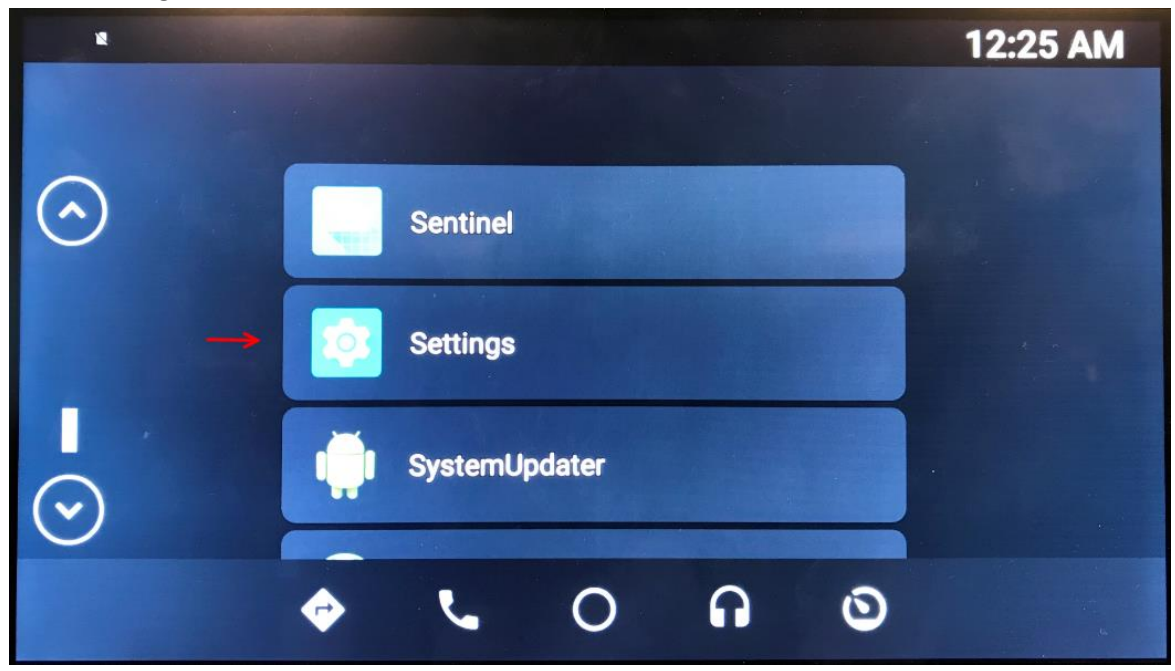

Settings Menu Items:

- 1- Network & Internet
- 2- Connected devices (Bluetooth, Cast)
- 3- Apps & Notifications (Permissions, default apps)
- 4- Battery (%100)
- 5- Display (Wallpaper, sleep, font size)
- 6- Sound (Volume, vibration, Do Not Disturb)
- 7- Storage (4% used 15.39 GB free)
- 8- Security & location (Screen lock)
- 9- User & accounts (Current user: Owner)
- 10- Accessibility (Screen readers, display, interaction controls)
- 11- System (Languages, time, backup, updates)

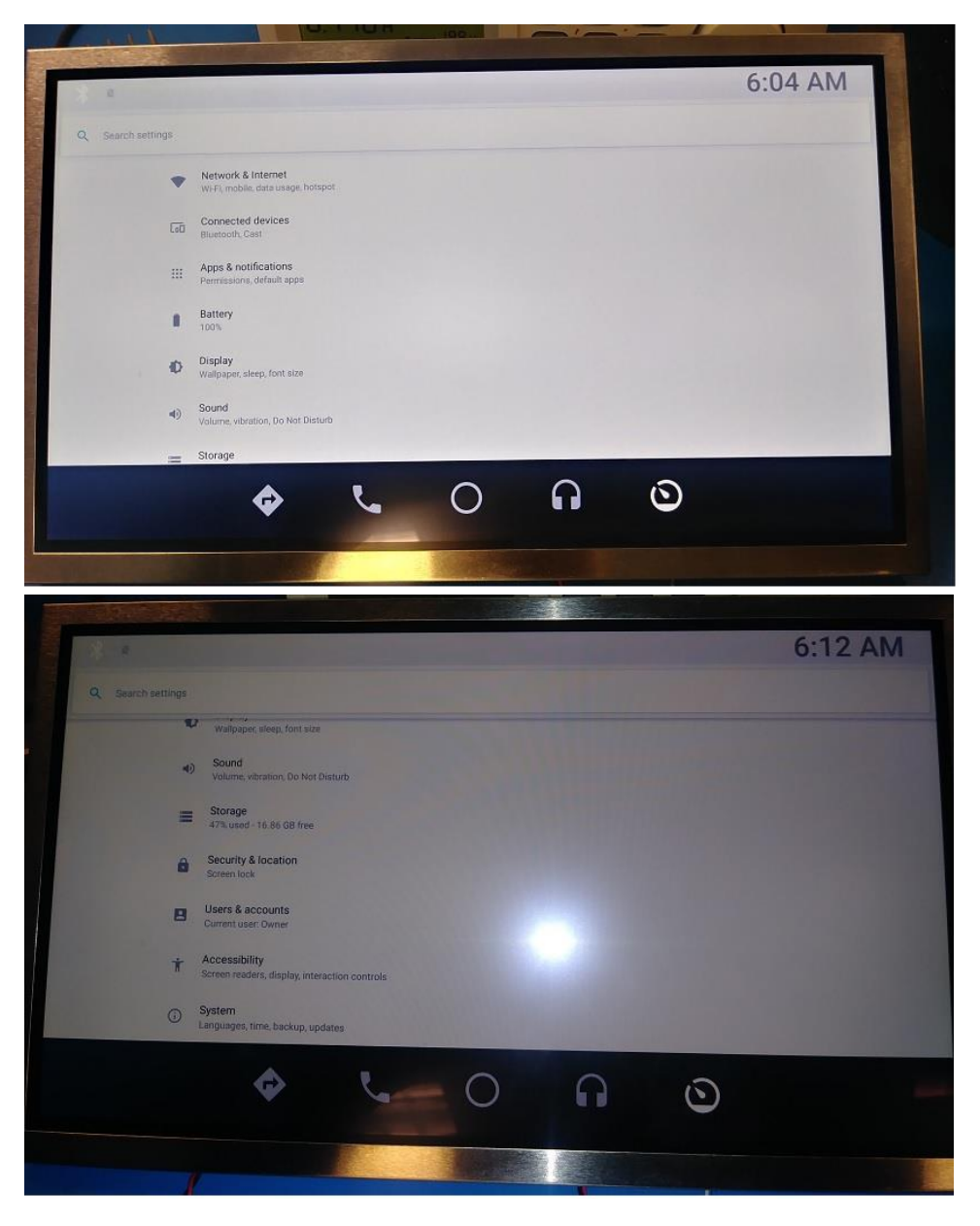

## 1- Network & Internet

Select Network & Internet

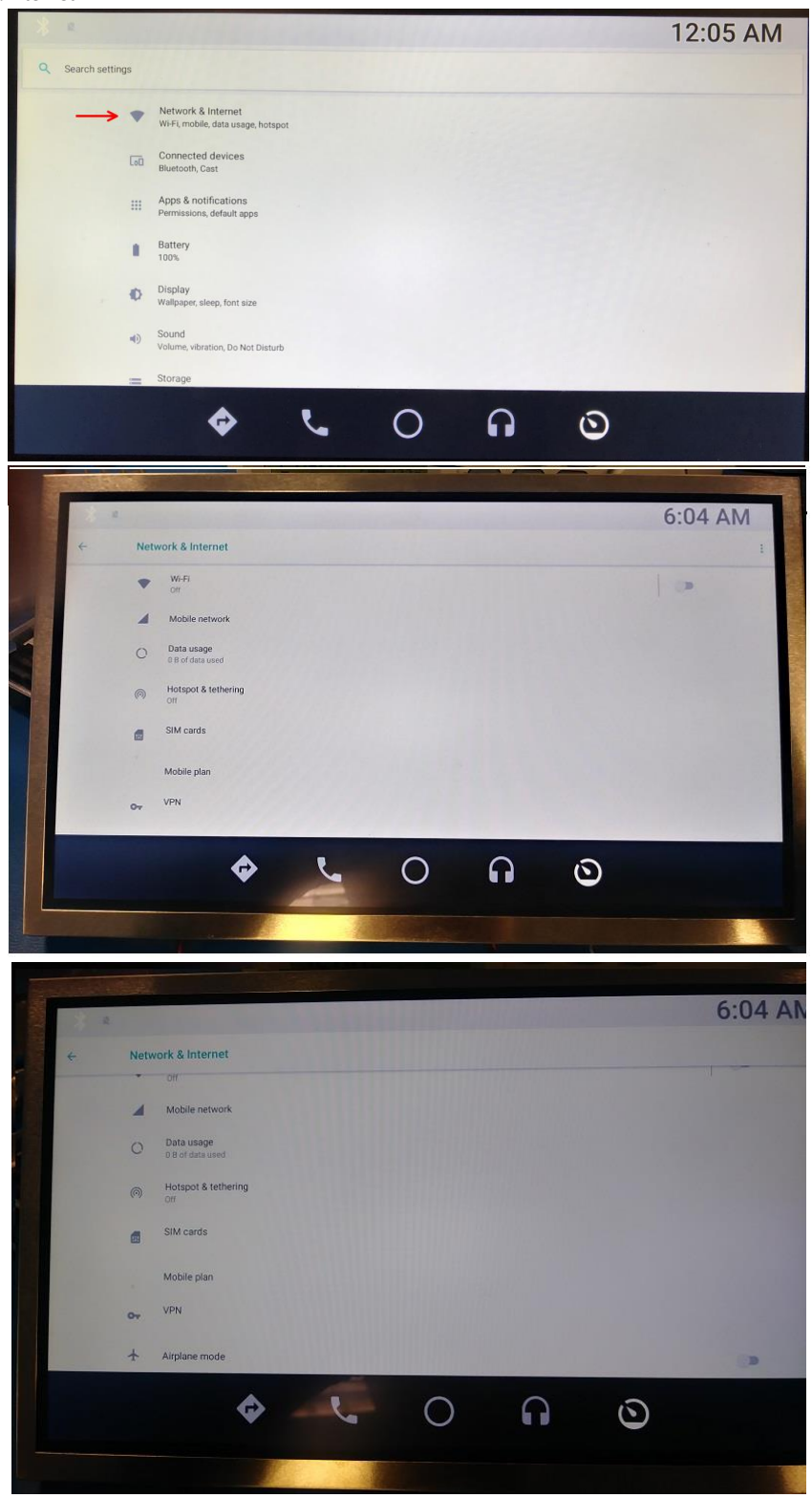

#### a. Wi-Fi.

Refer to Wi-Fi section for setting details.

#### b. Mobile network.

Tap 🗐 Settings > Network & Internet > Mobile network

- Data roaming access: Configure access to mobile networks while roaming.
- Roaming: Enable or disable data while roaming on other mobile networks.
- Signal strength: View mobile signal strength.
- Network mode: Change the network mode.
- Access Point Names: Choose or add APNs.
- Network operators: Choose available and preferred networks.

#### c. Data usage

Tap 🗐 Settings > Network & Internet > Data usage.

The following options are available:

- Mobile data: Enable mobile data services.
- Alert me about data usage: Enable alerts for when your mobile data usage reaches the amount you chose.
- Mobile data usage: Monitor mobile data usage by app.
- Billing cycle and data warning: Set the day of the month to start the bill cycle for your device.

#### d. Hotspot & tethering.

Tap 🛞 Settings > Network & Internet > Mobile hotspot and tethering > Mobile hotspot

- Tap On/Off to turn on Mobile hotspot.
- Activate Wi-Fi on the target device.
- Scan for Wi-Fi hotspots and select your device's Mobile hotspot.
- Enter your device's Mobile hotspot password on the target device.

Tap 🗐 Settings > Network & Internet > Mobile hotspot and tethering

- Tap Bluetooth tethering to share your device's Internet connection using Bluetooth.
- Connect the computer to the device using a USB cable, and then tap USB tethering.

## e. SIM cards.

Tap 🗐 Settings > Network & Internet > SIM cards

- Tap Lock SIM card to enable the feature.
- Tap Change SIM card PIN to create a new PIN.
- f. Mobile plan.

# g. VPN.

Tap 🎯 Settings > Network & Internet > VPN

• Tap + Add VPN profile and follow the prompts to set up your VPN.

# h. Airplane mode.

Tap 🗐 Settings > Network & Internet > Airplane mode

• Tap On/Off to enable this feature.

## 2- Connected devices

|                                |                                                                                                    |                                                                                                    |                                                                                                    | 6:14 AM                                                                                                    |
|--------------------------------|----------------------------------------------------------------------------------------------------|----------------------------------------------------------------------------------------------------|----------------------------------------------------------------------------------------------------|----------------------------------------------------------------------------------------------------|
| Connected devices              |                                                                                                    |                                                                                                    |                                                                                                    |                                                                                                    |
| Bluetooth<br>Not connected     |                                                                                                    |                                                                                                    |                                                                                                    |                                                                                                    |
| Rast<br>Net connected          |                                                                                                    |                                                                                                    |                                                                                                    |                                                                                                    |
| Printing     Torref service on |                                                                                                    |                                                                                                    |                                                                                                    | 1. 10 . 19                                                                                                    |
|                                |                                                                                                    |                                                                                                    |                                                                                                    | 1000                                                                                                    |
|                                |                                                                                                    |                                                                                                    |                                                                                                    | 1                                                                                                    |
|                                |                                                                                                    |                                                                                                    |                                                                                                    | 100000                                                                                                    |
|                                |                                                                                                    |                                                                                                    |                                                                                                    | The R. P. LEWIS                                                                                                    |
|                                |                                                                                                    |                                                                                                    |                                                                                                    |                                                                                                    |
| ¢                              | 500                                                                                                    | n                                                                                                    | ()                                                                                                    |                                                                                                    |
|                                |                                                                                                    |                                                                                                    | )                                                                                                    |                                                                                                    |
|                                |                                                                                                    |                                                                                                    |                                                                                                    |                                                                                                    |
|                                | Connected devices<br>Bustrooth<br>Case<br>Case | Conected devices<br>Buelooft<br>Buelooft<br>Case<br>Case | Connected devices   Image: Image: Im | <section-header>  Connected devices   Image: Connected devices   Image: Connected devices   Image: Connected devices   Image: Connected devices   Image: Connected devices   Image: Connected devices   Image: Connected devices</section-header> |

- a. Bluetooth. Refer to Bluetooth section for setting details.
- b. Cast
- c. Printing
- d. USB

# 3- Apps & Notifications

The Apps list displays all preloaded and downloaded apps. You can uninstall, disable, or hide apps from view.

| 2 1 |                                  |   |            |   |   | 6:05 AM |
|-----|----------------------------------|---|------------|---|---|---------|
| +   | Apps & notifications             |   |            |   |   |         |
|     | Recently opened apps             |   |            |   |   |         |
|     | LensPicker<br>am ago             |   |            |   |   |         |
|     | Tablet Test App                  |   |            |   |   |         |
|     | Maps<br>32m age                  |   |            |   |   |         |
|     | Sentinel<br>Th Smago             |   |            |   |   |         |
|     | 3 See all 27 apps                |   |            |   |   |         |
|     | Notifications<br>On for all apps | - |            |   |   |         |
|     | \$                               | e | $\bigcirc$ | ត | 0 |         |
|     |                                  | 4 | 1          |   |   |         |

# 4- Battery

- View how battery power is used for device activities.
- Tap 🗐 Settings > Network & Internet > Battery

| 8 e |                                                    | 6:05 AM   |
|-----|----------------------------------------------------|-----------|
| ÷   | Battery                                            |           |
|     | 100%                                               | A         |
|     | Charging                                           |           |
|     | Last full charge                                   | Th 6m ago |
|     | Screen usage since full charge                     | ūm        |
|     | Power management                                   |           |
|     | Battery saver<br>Off / Never turn on automatically |           |
|     | 0 V 0 A                                            | 0         |
|     |                                                    |           |

## 5- Display

Tap 🞯 Settings > Network & Internet > Display

| ** =                                                 |                                 | al the fields         | 11111 | 1119 Billion | 12:23 AM     |
|------------------------------------------------------|---------------------------------|-----------------------|-------|--------------|--------------|
| ← Display                                            |                                 |                       | •     | -            |              |
| Brightness level<br>68%                              |                                 |                       | 11111 |              |              |
| Night Light<br>Off / Will never turn on autom        | atically                        |                       |       |              |              |
| Adaptive brightness<br>Optimize brightness level for | available light                 |                       |       |              |              |
| Wallpaper                                            |                                 |                       |       |              |              |
| Advanced<br>Sleep, Auto-rotate screen, For           | t size, Display size, Screen si | aver, Ambient display |       |              |              |
|                                                      |                                 |                       |       |              |              |
|                                                      |                                 |                       |       |              |              |
| •                                                    |                                 | $\cap$                | G     | 6            | <b>计特别</b> 的 |
|                                                      |                                 | 0                     |       | •            |              |

Tap an option to customize:

- Brightness level
- Night Light
- Adaptive brightness
- Wall paper
- Advanced (Sleep, Auto-rotate screen, Font size, Display size, Screen saver, Ambient display)

## Adjusting HPDC Display Brightness:

HPDC Display brightness can be adjusted through settings. Display brightness can be set to automatic with the adaptive brightness turned On as follows:

| Brightness I | evel |
|--------------|------|
|--------------|------|

| ·* =    |                                                                              |                             | 11411111             | HUHH                | Milling | 12:25 AM |
|---------|------------------------------------------------------------------------------|-----------------------------|----------------------|---------------------|---------|----------|
| ← Displ | ау                                                                           |                             |                      | ø                   |         |          |
|         | Brightness level<br>82%<br>Night Light<br>Off / Will never turn on automatic | sllv                        | A                    | djust display brigh | tness   |          |
|         | Adaptive brightness<br>Optimize brightness level for avail<br>Wallpaper      | able light                  |                      |                     |         |          |
| ~       | Advanced<br>Sleep, Auto-rotate screen, Font si                               | ze, Display size, Screen sa | ver, Ambient display |                     |         |          |
|         |                                                                              |                             |                      |                     |         |          |
|         | \$                                                                           | 5                           | 0                    | n                   | 0       |          |

## 6- Sound

| 6 | Sound          |                               |                        |                            |   |    |  |
|---|----------------|-------------------------------|------------------------|----------------------------|---|----|--|
|   | r Me           | fia volume                    |                        |                            |   |    |  |
|   | Alar           | m volume                      | •                      |                            |   |    |  |
|   | Noti           | fication volume               |                        |                            |   | •  |  |
|   | Do N           | pt Disturb preferences        |                        |                            | · |    |  |
|   | No aut<br>Adva | amatic rules turned on        |                        |                            |   |    |  |
|   | Default        | notification sound, Default r | slarm sound. Other sou | nds and vibrations, Ernere |   |    |  |
|   |                |                               |                        |                            |   |    |  |
|   |                |                               |                        | 11182825                   |   |    |  |
|   |                |                               | e.                     | 0                          | 0 | () |  |
|   |                |                               |                        |                            |   |    |  |

Tap 🔞 Settings > Network & Internet > Sound Drag the sliders to adjust (Media volume, Alarm volume, and Notification volume)

# 7- Storage

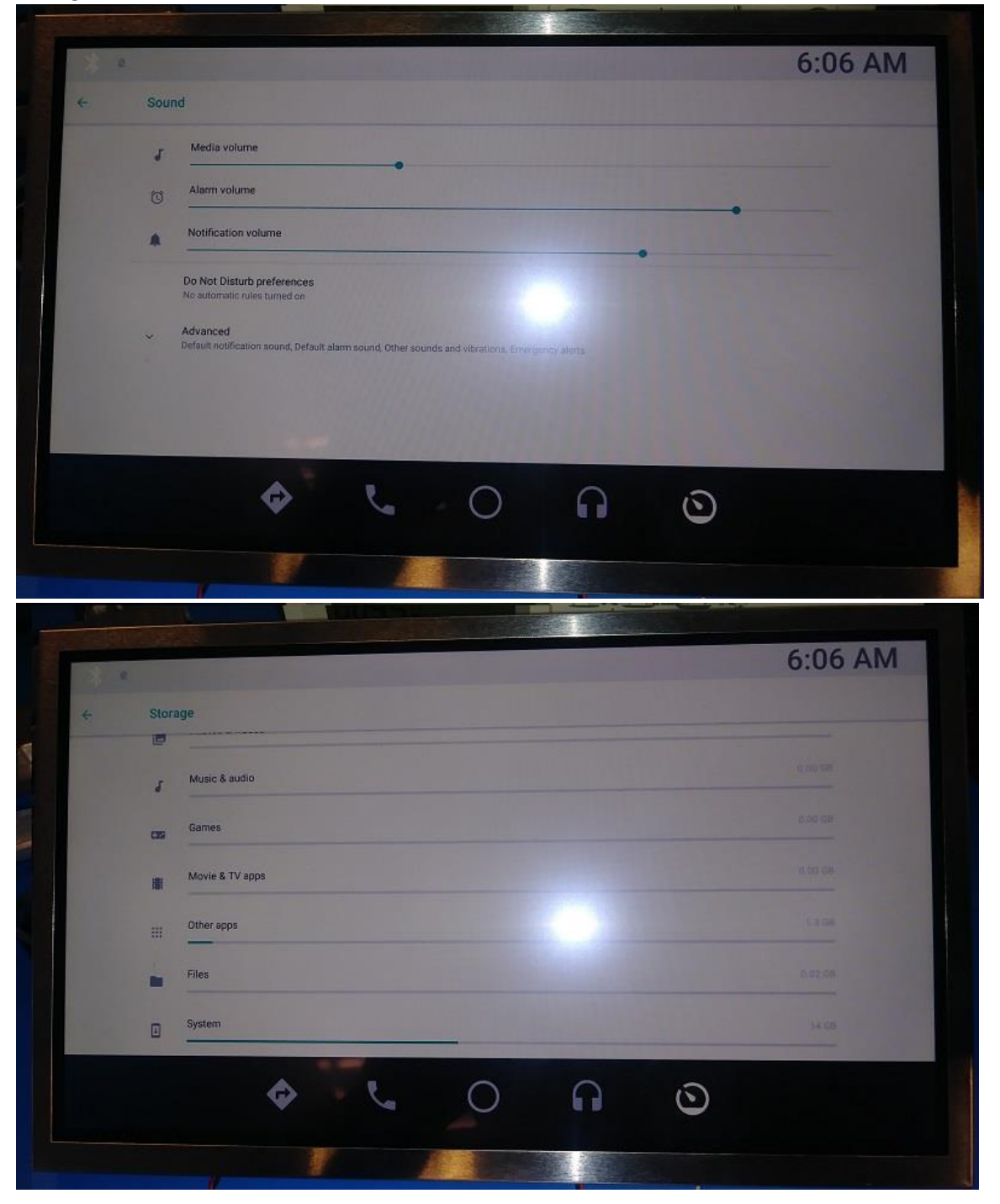

# 8- Security & location

|   |                                                          | 0.07 A |
|---|----------------------------------------------------------|--------|
| + | Security & location                                      |        |
|   | Device security                                          |        |
|   | Screen lock<br>None                                      |        |
|   | Privacy                                                  |        |
|   | Location<br>ON / Device only                             |        |
|   | Show passwords<br>Display characters briefly as you type |        |
|   | Device admin apps<br>Lactive app                         |        |
|   | Encryption & credentials                                 |        |
|   |                                                          | 0      |
|   |                                                          |        |

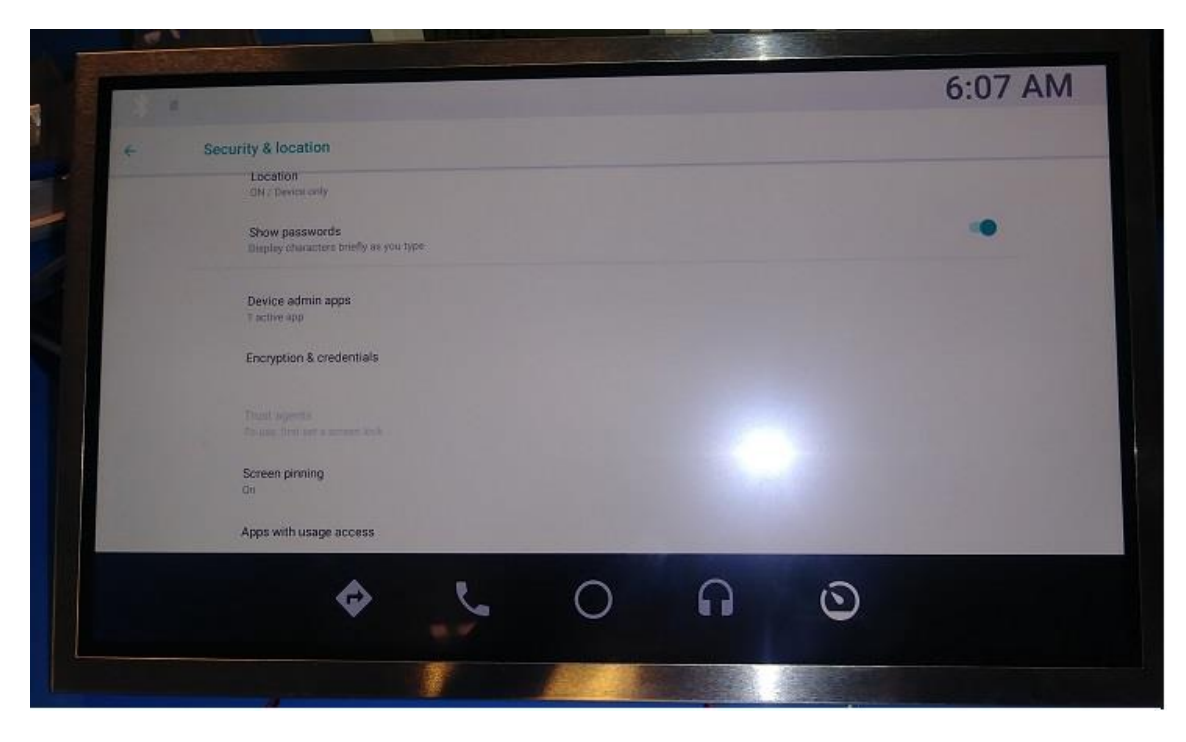

a. Screen lock:

The various Screen lock types offer high, medium, or no security. Choose from the following: Swipe, Pattern, PIN, Password, and None.

Tap 🗐 Settings > Network & Internet > Security & location > Screen lock.

b. Location:

Set location services to be turned on or Off

Tap 🗐 Settings > Network & Internet > Security & location > Location

Tap On/Off to turn on or off the Location services.

c. Show passwords

Display password characters briefly as you type them.

d. Device admin apps

 $Manage \ your \ device \ administrators \ and \ application \ installation \ privileges.$ 

Tap 🗐 Settings > Network & Internet > Security & location > Device admin apps Tap an option to enable it as a device administrator.

- e. Encryption & credentials
- f. Trust agents

Perform selected actions when trusted devices are connected. This option is only displayed when a lock screen is enabled.

g. Screen printing

Tap Add service and follow the prompts to add a print service.

h. Apps with usage access

## 9- User & accounts

|   |     |                                                           |      |           |            |         | 6:08 AM |   |
|---|-----|-----------------------------------------------------------|------|-----------|------------|---------|---------|---|
| ÷ | Use | rs & accounts                                             |      |           |            |         |         |   |
|   |     | Users<br>Signed in as Owner                               |      |           |            |         |         |   |
|   |     | Accounts for Owner                                        |      |           |            |         |         |   |
|   | +   | Add account                                               |      |           |            |         |         |   |
|   |     | Emergency information<br>Info & contacts for Owner        |      |           |            |         |         |   |
|   |     | Automatically sync data<br>Let apps refresh data automati | caðy |           |            |         |         |   |
|   |     | Add users from lock screer                                | 1    |           |            |         |         |   |
|   |     |                                                           |      |           |            |         |         |   |
|   | -   |                                                           |      |           | -          |         |         |   |
|   |     | ¢                                                         | L.   | 0         | n          | $\odot$ |         |   |
|   |     |                                                           | 潮    |           |            |         |         |   |
|   |     |                                                           |      | And those | The second |         |         | - |

- a. User. (Signed in as Owner)
- b. Account for Owner.+ Add account.
- c. Emergency Information. (Info & contact for Owner)
- d. Automatically sync data. (Let apps refresh data automatically)
- e. Add users from lock screen

# 10- Accessibility

|      |                                                                                                    | in a state | 6:08 AM        |
|------|----------------------------------------------------------------------------------------------------|------------|----------------|
| ÷ 40 | cessibility                                                                                                    |            |                |
|      |                                                                                                    |            | and the second |
|      | Screen readers                                                                                                    |            |                |
|      | Text-to-speech output                                                                                                    |            |                |
|      | Display<br>Font size                                                                                                    |            |                |
|      | Display size<br>Default                                                                                                    |            |                |
| 6    | Magnification                                                                                                    |            |                |
|      | Color correction                                                                                                    |            |                |
|      |                                                                                                    |            |                |
|      |                                                                                                    |            |                |
|      |                                                                                                    |            | 6:09 AM        |
| +    | Accessibility                                                                                                    |            | 6:09 AM        |
| +    | Accessibility                                                                                                    |            | 6:09 AM        |
| +    | Accessibility  Accessibility  Color correction  Color correction                                                                                                    |            | 6:09 AM        |
| +    | Accessibility          Accessibility         Image: Accessibility         Image: Accessibility                                                                                                    |            | 6:09 AM        |
| ÷    | Accessibility                                                                                                    |            | 6:09 AM        |
| ÷    | Accessibility                                                                                                    |            | 6:09 AM        |
| E    | Accessibility                                                                                                    |            | 6:09 AM        |
|      | Accessibility                                                                                                    |            | 6:09 AM        |
|      | Accessibility                                                                                                    |            | 6:09 AM        |
| *    | Accessibility         Image: Constraint of the second of the second of |            | 6:09 AM        |
| ÷    | <section-header><section-header><section-header><section-header><section-header><section-header><text><text><text><text></text></text></text></text></section-header></section-header></section-header></section-header></section-header></section-header>                                                                                                    |            | 6:09 AM        |

| - |                                                   | 6:09 AM                                                                                                    |
|---|---------------------------------------------------|----------------------------------------------------------------------------------------------------|
| ÷ | Accessibility                                     |                                                                                                    |
|   | Click after pointer stops moving<br>on            |                                                                                                    |
|   | Auto-rotate screen                                |                                                                                                    |
|   | Touch & hold delay<br>Short                       |                                                                                                    |
|   | Audio & on-screen text                            | COLUMN TWO IS NOT                                                                                                    |
|   | Mono audie<br>Combine disamels when playing audio |                                                                                                    |
|   | Captions<br>Dff                                   | Contract States                                                                                                    |
|   | Esperimental                                      | Contraction of the local division of the local division of the loc |
|   | High contrast text                                | B                                                                                                    |
|   |                                                   | 0                                                                                                    |
|   |                                                   |                                                                                                    |
|   |                                                   |                                                                                                    |

- a. Volume key shortcut. (No services installed)
- b. Screen reader.
  - Text-to-speech output.
- c. Display.
  - Font size.
  - (Default)
  - Display size.
     (Default)
  - Magnification.
     (Off)
  - Color correction.
     (Off)
  - Color inversion.
  - Large mouse pointer.

#### d. Interaction controls.

- Click after pointer stops moving. (Off)
- Auto-rotate screen.
- Touch & hold delay. (Short)

#### e. Auto & on-screen text.

- Mono audio
  - (Combine channels when playing audio) Caption.
- Caption (Off)
- f. Experimental.
  - High contrast text.

# 11- System

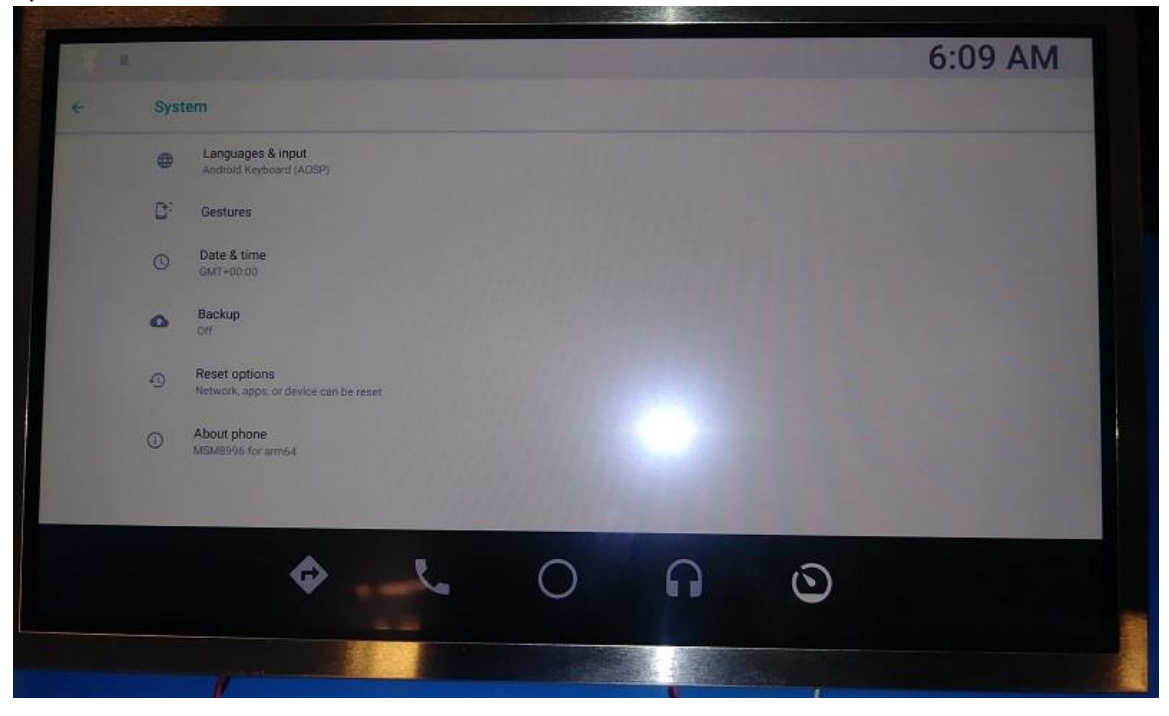

- a. Languages & Input. (Android Keyboard(ADSP))
- b. Gestures.
- c. Date & Time .
- (Off)
- d. Backup. (Off)
- e. Reset options. (Network, Aps, or device can be reset)
- f. About phone. (MSM8996 for arm64)

## Wi-Fi User guide

The Wi-Fi feature allows the HPDC system to connect to any available network for internet access from the list of all hotspots within range . The Wi-Fi Module shall be able to turn this mode ON or OFF. Currently HPDC does not support acting as a Wi-Fi hotspot for other Wi-Fi enabled devices. Wi-Fi direct services and casting solutions are not supported at this time.

Inorder to use Wi-Fi, you must first connect the HPDC to an available network. You'll find the option in SETTINGS.

Steps to connect to a Wi-Fi network:

| Vehicle Test App | v2.0.1 | System Test     |           |               |          |
|------------------|--------|-----------------|-----------|---------------|----------|
| System Test      |        | TEST STATUS     |           | antyment 🗶    | STAT     |
|                  |        | Radio Check     |           | NOT CONNECTED | ×        |
| Cabin Check      |        | HVAC Check      |           | NOT CONNECTED | ×        |
| Tablet Check     |        | Cabin Cameras   |           | NOT CONNECTED | ×        |
| ADSC Check       |        | Tablet Adapter  |           | FOUND         | ~        |
|                  |        | Tablet Power    |           | AC            | ~        |
| Settings         |        | Tablet Ethernet | *),<br>-# | NOT CONNECTED | <b>^</b> |
| ♠                | L      | 0               | ດ         | Touch for Men | u        |
|                  |        |                 |           |               |          |

• Press Menu soft button on the HPDC display

• Select Settings

| 2       |   |          |          |        |   |   | 12:25 AM |
|---------|---|----------|----------|--------|---|---|----------|
|         |   |          |          |        |   |   |          |
| $\odot$ |   |          | Sentinel |        |   |   |          |
|         | - |          | Settings |        |   |   |          |
|         |   | Ŵ        | SystemU  | pdater |   |   |          |
|         |   | <b>~</b> | L        | 0      | n | ٥ |          |

• Select Network & Internet

| * #               |                                                          |   | 11/1/1/1 |   |   | 12:05 AM |
|-------------------|----------------------------------------------------------|---|----------|---|---|----------|
| Q Search settings |                                                          |   |          |   |   |          |
| $\rightarrow$ •   | Network & Internet<br>Wi-Fi, mobile, data usage, hotspot |   |          |   |   |          |
| [                 | Connected devices<br>Bluetooth, Cast                     |   |          |   |   |          |
|                   | Apps & notifications<br>Permissions, default apps        |   |          |   |   |          |
|                   | Battery<br>100%                                          |   |          |   |   |          |
| . 0               | Display<br>Wallpaper, sleep, font size                   |   |          |   |   |          |
| 4)                | Sound<br>Volume, vibration, Do Not Disturb               |   |          |   |   |          |
| =                 | Storage                                                  |   |          |   |   |          |
|                   | \$                                                       | L | 0        | A | ٢ |          |

• Select Wi-Fi

| ÷₩ @       |                                |   |   |    |         | 12:18 AM |
|------------|--------------------------------|---|---|----|---------|----------|
| ← Netv     | vork & Internet                |   |   |    |         | :        |
| → <b>▼</b> | Wi-Fi                          |   |   |    |         |          |
| 4          | Mobile network                 |   |   |    |         |          |
| 0          | Data usage<br>0 B of data used |   |   |    |         |          |
| (6)        | Hotspot & tethering<br>Off     |   |   |    |         |          |
|            | SIM cards                      |   |   |    |         |          |
|            | Mobile plan                    |   |   |    |         |          |
| 07         | VPN                            |   |   |    |         |          |
|            | \$                             | L | 0 | ្រ | $\odot$ |          |
|            |                                |   |   |    |         |          |

• Turn the option to On

| * e     |                                                            |                                              |                         |   |         | 12:20 AM   |
|---------|------------------------------------------------------------|----------------------------------------------|-------------------------|---|---------|------------|
| ← Wi-Fi |                                                            |                                              |                         |   |         |            |
| Off     |                                                            |                                              |                         |   | Turn On | <b>→</b> > |
|         | To see available networks,<br>To improve location accuracy | , turn Wi-Fi on.<br>; turn on Wi-Fi scanning | j in scanning settings. |   |         |            |
|         | Wi-Fi preferences                                          |                                              |                         |   |         |            |
|         |                                                            |                                              |                         |   |         |            |
|         |                                                            |                                              |                         |   |         |            |
|         | \$                                                         | e.                                           | 0                       | ត | 0       |            |

• Select a network from the available hotspots

| ·* «   |               |           |   |   |   |         | 12:18 AM |
|--------|---------------|-----------|---|---|---|---------|----------|
| ← Wi-I | =1            |           |   |   |   |         |          |
| On     |               |           |   |   |   |         | •        |
| Ŧ      | aupeo_devices |           |   |   |   |         | ê        |
| -      | Guest_WiFi    |           |   |   |   |         |          |
|        | PASA_Secure   |           |   |   |   |         | ê        |
| v      | PASA_Voice    |           |   |   |   |         | ê        |
|        | SAPERP        |           |   |   |   |         | ê        |
|        | SWDEV-OPEN    |           |   |   |   |         |          |
|        | GNPWLAN       |           |   |   |   |         | 8        |
| -      | DACA EL SYC   | 1466      |   |   |   |         |          |
|        |               | <b>\$</b> | L | 0 | A | $\odot$ |          |
|        |               |           |   |   |   |         |          |

• Enter the Wi-Fi password as requested by the hotspot to be connected

Frequency stability for frequencies operating in UNII are maintained within the band of operation under all conditions of normal operation.

# **FCC/ISED** Regulatory notices

## **Modification statement**

Panasonic Automotive Systems of America has not approved any changes or modifications to this device by the user. Any changes or modifications could void the user's authority to operate the equipment.

Panasonic Automotive Systems of America n'approuve aucune modification apportée à l'appareil par l'utilisateur, quelle qu'en soit la nature. Tout changement ou modification peuvent annuler le droit d'utilisation de l'appareil par l'utilisateur.

## **Interference statement**

This device complies with Part 15 of the FCC Rules and Industry Canada licence-exempt RSS standard(s). Operation is subject to the following two conditions: (1) this device may not cause interference, and (2) this device must accept any interference, including interference that may cause undesired operation of the device. The antenna should be installed and operated with minimum distance of 20 cm between the radiator and your body.

Le présent appareil est conforme aux CNR d'Industrie Canada applicables aux appareils radio exempts de licence. L'exploitation est autorisée aux deux conditions suivantes : (1) l'appareil ne doit pas produire de brouillage, et (2) l'utilisateur de l'appareil doit accepter tout brouillage radioélectrique subi, même si le brouillage est susceptible d'en compromettre le fonctionnement. L'antenne doit être installée de façon à garder une distance minimale de 20 centimètres entre la source de rayonnements et votre corps.

## Wireless notice

This device complies with FCC/ISED radiation exposure limits set forth for an uncontrolled environment and meets the FCC radio frequency (RF) Exposure Guidelines and RSS-102 of the ISED radio frequency (RF) Exposure rules. This transmitter must not be co-located or operating in conjunction with any other antenna or transmitter.

Le présent appareil est conforme à l'exposition aux radiations FCC / ISED définies pour un environnement non contrôlé et répond aux directives d'exposition de la fréquence de la FCC radiofréquence (RF) et RSS-102 de la fréquence radio (RF) ISED règles d'exposition. L'émetteur ne doit pas être colocalisé ni fonctionner conjointement avec à autre antenne ou autre émetteur.

## FCC Class B digital device notice

This equipment has been tested and found to comply with the limits for a Class B digital device, pursuant to part 15 of the FCC Rules. These limits are designed to provide reasonable protection against harmful interference in a residential installation. This equipment generates, uses and can radiate radio frequency energy and, if not installed and used in accordance with the instructions, may cause harmful interference to radio communications. However, there is no guarantee that interference will not occur in a particular installation. If this equipment does cause harmful interference to radio or television reception, which can be determined by turning the equipment off and on, the user is encouraged to try to correct the interference by one or more of the following measures:

- Reorient or relocate the receiving antenna.
- Increase the separation between the equipment and receiver.
- Connect the equipment into an outlet on a circuit different from that to which the receiver is connected.
- Consult the dealer or an experienced radio/TV technician for help.

## CAN ICES-3 (B) / NMB-3 (B)

This Class B digital apparatus complies with Canadian ICES-003.

Cet appareil numérique de classe B est conforme à la norme canadienne ICES-003.

| Revision History |                 |           |         |  |  |  |  |
|------------------|-----------------|-----------|---------|--|--|--|--|
| #                | Change Point    | Date      | Version |  |  |  |  |
| 1.0              | Initial version | 10/1/2018 | SE team |  |  |  |  |
|                  |                 |           |         |  |  |  |  |
|                  |                 |           |         |  |  |  |  |
|                  |                 |           |         |  |  |  |  |
|                  |                 |           |         |  |  |  |  |
|                  |                 |           |         |  |  |  |  |
|                  |                 |           |         |  |  |  |  |